# 8 Maintenance

The present chapter describes the measures that are necessary for maintaining, storing and packing the instrument.

The instrument does not need a periodic maintenance. What is necessary is essentially the cleaning of the outside of the instrument.

However, it is recommended to check the rated data from time to time.

### **Cleaning the Outside**

The outside of the instrument is suitably cleaned using a soft, line-free dustcloth.

**Caution!** Do not use solvents such as thinners, acetone and similar things in any case, because otherwise the front panel labeling or plastic parts will be damaged.

### **Storing and Packing**

The instrument can be stored at a temperature of  $-40^{\circ}$  C to  $+70^{\circ}$  C. When stored for an extended period of time, the instrument should be protected against dust.

The original packing should be used, particularly the protective covers at the front and rear, when the instrument is to be transported or dispatched. If the original packing is no longer available, use a sturdy cardboard box of suitable size and carefully wrap the instrument to protect it against mechanical damage.

### **Exchanging the Lithium Battery**

A lithium battery with a service life of approx. 5 years serves to supply the RAM with power. When the battery is discharged, the data stored will be lost. Exchanging the battery is described in the Service Manual.

# 9 Error Messages

The present chapter contains the error messages (short-term and long-term messages) of the SML.

| Short-term message | The short-term message is displayed in the status line. Part of it overwrites the status indications and disappears after approx. 2 seconds or in the case of a new entry. The instrument shows, e.g., short-term messages if the attempt is made to enter an overrange or if incompatible operating modes deactivate one another.              |
|--------------------|----------------------------------------------------------------------------------------------------|
| Long-term message  | The long-term message is displayed in the status line by means of the message "Err". Pressing the [ERROR] key calls the ERROR page in which the messages are entered. Several messages can be entered at the same time. The long-term message remains existing until there is no cause any more. The ERROR page is exited using the [BACK] key. |

The ERROR page offers access to long-term messages if the [ERROR] key is pressed.

| 100.000 000 0 MHz | -10.0 dBm |
|-------------------|-----------|
| ErrorMessages     |           |
| 0 No error        |           |
|                   |           |

- Fig. 9-1 ERROR page
- **Notes:** An error message "Err" does not necessarily point to a defect instrument. There are various operating states which can cause an ERROR message, e.g. if the instrument is set to external reference but no external reference is connected.
  - Error -313 indicates the loss of calibration data and is also applicable in case of a cold start (key [PRESET] is pressed during switch-on). The calibration values can be restored with internal calibration routines. These routines are accessible via menu Utilities Calib (see section on calibration).

#### SML

### List of Error Messages

The following list contains all SCPI- and device-specific error messages for errors occurring in the instrument. The meaning of negative error codes is defined in SCPI, positive error codes mark device-dependent errors.

The lefthand column of the table below contains the error code. In the righthand column, the error text entered into the error/event queue and shown on the display is in bold type. Below the error text there is an explanation of the error.

#### **SCPI-Specific Error Messages**

No error

| Error code | Error text with queue poll<br>Explanation of error                                |
|------------|-----------------------------------------------------------------------------------|
| 0          | <b>No error</b><br>This message is output if the error queue contains no entries. |

#### Command Error - errored command; sets bit 5 in the ESR register

| Error code | Error text with queue poll<br>Explanation of error                                                                                                    |
|------------|----------------------------------------------------------------------------------------------------|
| -100       | Command error<br>The command is errored or invalid.                                                                                                    |
| -101       | Invalid character<br>The command contains an invalid character.<br>Example: A header contains an ampersand, "SOURCE&".                                     |
| -102       | Syntax error<br>The command is invalid.<br>Example: A command contains block data which the instrument does not accept.                                    |
| -103       | Invalid separator<br>The command contains an illegal character instead of a terminator.<br>Example: A semicolon after the command is missing.              |
| -104       | <b>Data type error</b><br>The command contains an invalid value information.<br>Example: ON is entered instead of a numerical value for frequency setting. |
| -105       | <b>GET not allowed</b><br>A Group Execute Trigger (GET) is entered within a command line.                                                                  |
| -108       | Parameter not allowed<br>The command contains too many parameters.<br>Example: The command SOURCE:FM:INTERNAL:FREQuency allows for a frequency entry only. |
| -109       | Missing parameter<br>The command contains too few parameters.<br>Example: The command SOURCe : FM : INTernal : FREQuency requires a frequency entry.       |

#### Command Error, continued

| Error code | Error text with queue poll<br>Explanation of error                                                                                                    |
|------------|----------------------------------------------------------------------------------------------------|
| -112       | Program mnemonic too long<br>The header contains more than 12 characters.                                                                                                    |
| -113       | Undefined header<br>The header is not defined for the instrument.<br>Example: *XYZ is undefined for every instrument.                                                                                     |
| -114       | Header suffix out of range<br>The header contains an illegal numerical suffix.<br>Example: SOURce3 does not exist in the instrument.                                                                      |
| -123       | <b>Exponent too large</b><br>The absolute value of the exponent is larger than 32000.                                                                                                    |
| -124       | Too many digits<br>The number contains too many digits.                                                                                                    |
| -128       | Numeric data not allowed<br>The command contains a number which is not allowed at this position.<br>Example: The command SOURCe:FREQuency:MODE requires the entry of a text parameter.                    |
| -131       | Invalid suffix<br>The suffix is invalid for this instrument.<br>Example: nHz is not defined.                                                                                                    |
| -134       | Suffix too long<br>The suffix contains more than 12 characters.                                                                                                    |
| -138       | Suffix not allowed<br>A suffix is not allowed for this command or at this position of the command.<br>Example: The command *RCL does not allow for a suffix to be entered.                                |
| -141       | Invalid character data<br>The text parameter either contains an invalid character or it is invalid for this command.<br>Example: spelling mistake in parameter entry; SOURce:FREQuency:MODE FIKSed.       |
| -144       | Character data too long<br>The text parameter contains more than 12 characters.                                                                                                    |
| -148       | Character data not allowed<br>The text parameter is not allowed for this command or at this position of the command.<br>Example: The command *RCL requires the entry of a number.                         |
| -158       | String data not allowed<br>The command contains a valid character string at a position which is not allowed.<br>Example: A text parameter is entered in inverted commas, eg SOURce:FREQuency:MODE "FIXed" |
| -161       | Invalid block data<br>The command contains errored block data.<br>Example: An END message was received before the expected number of data was received.                                                   |
| -168       | Block data not allowed<br>The command contains valid block data at a position which is not allowed.<br>Example: The command *RCL requires the entry of a number.                                          |
| -178       | Expression data not allowed<br>The command contains a mathematical expression at a position which is not allowed.                                                                                         |

#### List of Error Messages

Execution Error - error in the execution of a command; sets bit 4 in the ESR register

| Error code | Error text with queue poll<br>Explanation of error                                                                                                    |
|------------|----------------------------------------------------------------------------------------------------|
| -203       | Command protected<br>The desired command could not be executed as it is protected by a password.<br>Use the command SYSTem:PROTect OFF, <password> to enable the desired command.<br/>Example: The command CALibrate:PULSe:MEASure? is password-protected.</password>                                                                                                    |
| -211       | <b>Trigger ignored</b><br>The trigger (GET, *TRG or trigger signal) was ignored because of the instrument timing control.<br>Example: The instrument was not ready to answer.                                                                                                    |
| -221       | Settings conflict<br>The settings of two parameters are conflicting.<br>Example: FM and PM cannot be switched on at the same time.                                                                                                    |
| -222       | <b>Data out of range</b><br>The parameter value is out of the permissible range of the instrument.<br>Example: The command *RCL only permits entries between 0 and 50.                                                                                                    |
| -223       | Too much data<br>The command contains too many data.<br>Example: The instrument does not have sufficient memory space.                                                                                                    |
| -224       | Illegal parameter value<br>The parameter value is invalid.<br>Example: An invalid text parameter is entered, eg TRIGger:SWEep:SOURce TASTe                                                                                                    |
| -225       | Out of memory<br>The available instrument memory space is exhausted.<br>Example: An attempt was made to create more than 10 lists.                                                                                                    |
| -226       | Lists not of same length<br>The parts of a list have different lengths. This error message is also displayed if only part of a list has<br>been transmitted via the IEC/IEEE bus. All parts of a list have to be transmitted before the list is<br>executed.<br>Example: The POWer part of a list is longer than the FREQuency part, or only the POWer part has been<br>transmitted. |
| -230       | Data corrupt or stale<br>The data are incomplete or invalid.<br>Example: The instrument has aborted a measurement.                                                                                                    |
| -240       | Hardware error<br>The command cannot be executed because of a hardware fault of the instrument.                                                                                                    |
| -241       | Hardware missing<br>The command cannot be executed because of hardware missing.<br>Example: An option is not fitted.                                                                                                    |
| -255       | Directory full<br>The list management cannot accept any more lists since the maximum number of lists has already been<br>attained.<br>Example: An attempt was made to create more than the allowed number of UCOR lists.                                                                                                    |

| Error code | Error text with queue poll<br>Explanation of error                                                                                                    |
|------------|----------------------------------------------------------------------------------------------------|
| -310       | System error<br>This error message suggests an error within the instrument. Please inform your R&S service center.                                                                                                    |
| -311       | Memory error<br>Error in instrument memory.                                                                                                    |
| -313       | Calibration memory lost<br>Loss of stored calibration data. The YFOM and ALC AMP calibration data can be restored by means of<br>internal routines (see chapter 4, section "Calibration").                                                            |
| -314       | Save/recall memory lost<br>Loss of the nonvolatile data stored with the command *SAV?.                                                                                                    |
| -315       | Configuration memory lost<br>Loss of the nonvolatile configuration data stored by the instrument.                                                                                                    |
| -330       | Self-test failed<br>The self-test could not be executed.                                                                                                    |
| -350       | Queue overflow<br>This error code is entered into the error queue instead of the actual error code when the error queue is<br>full. The code indicates that an error has occurred but has not been accepted. The error queue can<br>accept 5 entries. |
| -360       | <b>Communication error</b><br>An error has occurred during the transmission or reception of data on the IEC/IEEE bus or via the RS-<br>232-C interface.                                                                                               |

#### Device Specific Error - sets bit 3 in the ESR register

#### Query Error – error in data request; sets bit 2 in the ESR register

| Error code | Error text with queue poll<br>Explanation of error                                                                                              |
|------------|----------------------------------------------------------------------------------------------------|
| -410       | Query INTERRUPTED                                                                                                    |
|            | Example: After a query, the instrument receives new data before the response has been sent completely.                                          |
| -420       | Query UNTERMINATED<br>The query is incomplete.<br>Example: The instrument is addressed as a talker and receives incomplete data.                |
| -430       | Query DEADLOCKED<br>The query cannot be processed.<br>Example: The input and output buffers are full; the instrument cannot continue operating. |

## SML-Specific Error Messages

Device-dependent Error – device-specific error; sets bit 3 in the ESR register.

| Error code | Error text in the case of queue poll<br>Error explanation                                                                                                    |
|------------|----------------------------------------------------------------------------------------------------|
| 110        | Output unleveled<br>The level control loop is deactivated.                                                                                                    |
| 115        | Level overrange<br>The level is above the limit value guaranteed.                                                                                                    |
| 116        | Level underrange<br>The level is below the limit value guaranteed.                                                                                                    |
| 117        | <b>Dynamic level range exceeded</b><br>The difference between the maximal and minimal value of a level list is above 20 dBm. An exact level setting is no longer guaranteed.                                                               |
| 135        | Pulse input signal missing<br>No pulse input signal available.                                                                                                    |
| 140        | This modulation forces other modulations OFF<br>A modulation has been switched on which cannot be used at the same time as an already active<br>modulation. The previous modulation has been switched off.                                 |
| 171        | Oven cold<br>The reference oscillator has not yet reached its operating temperature.                                                                                                    |
| 180        | Calibration failed<br>Calibration could not be executed.                                                                                                    |
| 181        | <b>REF OSC calibration</b> data not used because ADJUSTMENT STATE is ON<br>The reference-oscillator calibration data are not used as long as ADJUSTMENT STATE is activated.                                                                |
| 200        | Cannot access hardware<br>The data transmission to a module was unsuccessful.                                                                                                    |
| 201        | Function not supported by this hardware revision<br>A later version of certain parts of the instrument is necessary to execute the function selected.                                                                                      |
| 202        | Diagnostic A/D converter failure<br>Diagnostic A/D converter has failed.                                                                                                    |
| 241        | No list defined<br>There is no list defined                                                                                                    |
| 243        | <b>Dwell time adjusted</b><br>A dwell time given on a list cannot be processed by the unit. The setting was automatically adjusted.                                                                                                    |
| 251        | No User Correction Table; zero assumed<br>An attempt has been made to switch on user correction, but no UCOR table has been stored in the<br>instrument yet. The instrument behaves as if a table was called which only contains 0-values. |
| 260        | Invalid keyboard input ignored<br>An invalid input via the keyboard is not considered.                                                                                                    |
| 265        | This parameter is read only<br>An attempt has been made to change a fixedly specified value.                                                                                                    |

# Continuation: Device-dependent Error

| Error code | Error text in the case of queue poll<br>Error explanation                                                                                                    |
|------------|----------------------------------------------------------------------------------------------------|
| 270        | Data output aborted<br>Data output was aborted on the IEC/IEEE-bus.<br>Example: The key [LOCAL] was pressed.                                                                                |
| 304        | String too long<br>A character string which is too long was received via the IEC bus. The names of lists may have a length<br>of maximally seven letters.                                   |
| 305        | Fill pattern too long; trunctated<br>More data have been entered with block function FILL in the list editor than the filling range (RANGE) set<br>permits. The exceeding data are ignored. |
| 306        | <b>No fill pattern specified</b><br>An attempt was made to execute a filler function without having to indicate a filler pattern.                                                           |

#### SML

### **Possible Error Sources**

The error messages issued by the continuous monitoring of diagnosis points are described in the following table. Troubleshooting should be performed according to the order given in the table since an error mentioned further down could be caused by those above.

| Displayed message          | Error                                                                                                    | Possible source                                                                                                   |
|----------------------------|----------------------------------------------------------------------------------------------------|----------------------------------------------------------------------------------------------------|
| 174, "Reference PLL        | The PLL of the<br>800 MHz reference<br>oscillator on the main<br>board is out of                                           | If unit is set to external reference:                                                                             |
| unlocked"                  |                                                                                                    | <ul> <li>No external reference signal at the 10 MHz REF<br/>connector (rear of unit)</li> </ul>                   |
|                            | synchronization:<br>= > Output frequency<br>not correct                                                                    | <ul> <li>Level or frequency of external reference does not<br/>correspond to data sheet value</li> </ul>          |
| 175,"Main PLL<br>unlocked" | The PLL of the main<br>oscillator on the main<br>board is out of<br>synchronization:<br>=> Output frequency<br>not correct | <ul> <li>Calibration is missing or erroneous for example<br/>after an exchange of modules or batteries</li> </ul> |
| 110,"Output                | " The level control for the<br>output level on the main<br>board is switched off:<br>=> Output level not<br>correct        | - Level outside the specified range                                                                               |
| unleveled; OPU1"           |                                                                                                    | - Overload at AM-EXT-DC                                                                                           |
|                            |                                                                                                    | Calibration is missing or erroneous for example after an exchange of modules or batteries                         |

Table 9-1Error messages of hardware monitoring

Error messages issued as a result of loss of data, for example on exchanging a battery or software update are listed in the following table.

Table 9-2Error messages as a result of loss of data

| Displayed messages                       | Error                                      | Possible source and troubleshooting                                                       |
|------------------------------------------|--------------------------------------------|-------------------------------------------------------------------------------------------|
| -313,"Calibration                        | Internal calibration data                  | - Data loss due to low battery voltage                                                    |
| memory lost ;<br>XXXXXXXXX. <sup>1</sup> | are missing                                | - Data loss due to software update                                                        |
| ,                                        |                                            | - Data loss due to "Factory Preset"                                                       |
|                                          |                                            | Possible troubleshooting:                                                                 |
|                                          |                                            | - Perform internal calibration (see chapter 4)                                            |
| -313,"Calibration                        | Calibration value is missing               | - Loss of non-volatile EEPROM data                                                        |
| memory lost;<br>Reference Oscillator",   |                                            | Possible troubleshooting:                                                                 |
|                                          |                                            | <ul> <li>Adjustment of 10 MHz reference frequency<br/>(see SML service manual)</li> </ul> |
| -315, "Configuration<br>memory lost"     | One or more EEPROM data blocks are missing | - Loss of non-volatile EEPROM data                                                        |

<sup>1</sup> where XXXXXXX indicates the name of the missing calibration : IF Filter, Main Loop, Harmonic Filter, Mult Filter, Level Preset, Lfgen Level, FM Offset

# 10 Performance Test

The present Performance Test is valid for model SML01.

# **Preliminary Remark**

- The rated characteristics of the signal generator are checked after a warm-up time of at least 15 minutes. A recalibration of the unit is not required. FM offset calibration is an exception, however.
- A defined default state is set prior to each measurement by pressing the **PRESET** key.
- The values stated hereafter are not guaranteed values. Only the data sheet specifications shall be binding.
- The values specified in the data sheet are guaranteed limits. The tolerances of the instruments used in the performance test must be added to the limits because of their measurement uncertainty.

# **Measuring Equipment and Accessories**

| Item | Instrument type                               | Recommended characteristics                                                                                                    | Suitable unit             | R&S Order<br>No.            | Use/measurement                                                                                                  |
|------|-----------------------------------------------|----------------------------------------------------------------------------------------------------|---------------------------|-----------------------------|----------------------------------------------------------------------------------------------------|
| 1    | Frequency counter                             | Frequency range up to<br>1100 MHz. Internal reference<br>10 MHz                                                                                                    | Contained in item 2 or 10 |                             | Frequency accuracy                                                                                               |
| 2    | RF spectrum analyzer                          | Frequency range up to<br>1100 MHz                                                                                                    | FSEA30                    | 1065.6000.30                | Settling time<br>level accuracy<br>Output reflection<br>coefficient<br>Harmonics<br>Spurious<br>Pulse modulation |
| 3    | Signal generator with<br>high spectral purity | Phase noise at 1 GHz:<br>typ. <-128 dBc/Hz at 20 kHz                                                                                                    | SME03<br>SMHU             | 1038.6002.03<br>835.0011.52 | output reflection<br>coefficient<br>SSB phase noise<br>Broadband noise                                           |
| 4    | Storage oscilloscope                          | DC 100 MHz, 0.1V/div                                                                                                    |                           |                             | SSB phase noise<br>Pulse modulation                                                                              |
| 5    | Phase noise test set                          | Mixer: 10 MHz to 1100 MHz<br>Lowpass filter: approx. 500 kHz<br>Preamplifier with gain of<br>approx. 30 dB, input noise<br><2 nV (1 Hz), DC decoupling<br>after mixer for oscilloscope |                           |                             | SSB phase noise                                                                                                  |
| 6    | RF power meter                                | 9 kHz to 1100 MHz                                                                                                    | NRVS with<br>NRV-Z51      | 1020.1809.02<br>857.9004.02 | Level accuracy<br>Non-interrupting level<br>setting                                                              |

| Table 10-1 | Measuring equipment and accessories |
|------------|-------------------------------------|
|            | measuring equipment and accessories |

#### SML

#### Test Setups

| r    |                        |                                                                                                    |                                                            | 1                                                                       | 1                                                                                        |
|------|------------------------|----------------------------------------------------------------------------------------------------|------------------------------------------------------------|-------------------------------------------------------------------------|------------------------------------------------------------------------------------------|
| Item | Instrument type        | Recommended characteristics                                                                                               | Suitable unit                                              | R&S Order<br>No.                                                        | Use/measurement                                                                          |
| 7    | Precision attenuators  | Frequency range 9 kHz to 1100 MHz<br>Attenuation 0 to 125 dB<br>I = 50 $\Omega$                                           | RSP                                                        | 0831.3515.02                                                            | Level accuracy                                                                           |
| 8    | Controller             | IEC-625-1 interface                                                                                                    |                                                            |                                                                         | Settling time                                                                            |
| 9    | SWR bridge             | 1 MHz to 1100 MHz<br>Directivity >40 dB                                                                                   | ZRC                                                        | 1039.9492.55/<br>1039.9492.52                                           | Output reflection coefficient                                                            |
| 10   | Modulation analyzer    | 100 kHz to 1100 MHz, AM, FM,<br>PhiM, stereo coder, stereo<br>decoder, distortion meter,<br>weighting filter ITU-R, ITU-T | FMB with option<br>FMA-B1,<br>FMA-B2,<br>FMA-B3,<br>FMA-B4 | 856.5005.52<br>855.2002.52<br>855.0000.52<br>856.0003.52<br>855.6008.52 | Residual FM<br>Residual AM<br>AM/FM/PhiM modulation<br>LF generator<br>Stereo modulation |
| 11   | Sinewave generator     | 10 Hz to 500 kHz,<br>8 V (V <sub>peak</sub> )                                                                             | ADS<br>AFG                                                 | 1012.4002.02<br>377.2100.02                                             | AM/FM/PhiM modulation<br>Overvoltage protection                                          |
| 12   | AC/DC voltmeter        | DC to 1 MHz                                                                                                    | URE3                                                       | 350.5315.03                                                             | LF generator                                                                             |
| 13   | Low-noise preamplifier | 5 kHz to 1100 MHz<br>Gain >20 dB,<br>Noise figure <10 dB                                                                  |                                                            |                                                                         | Level accuracy                                                                           |

# **Test Setups**

### **Standard Test Setup**

#### Test setup 1:

Test equipment

- Modulation analyzer (Table Measuring equipment and accessories, item 10) or
- Spectrum analyzer (Table Measuring equipment and accessories, item 2)
- or
   Frequency counter (Table Measuring equipment and accessories, item 1)

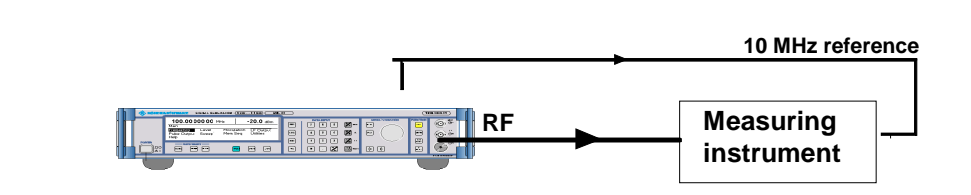

Test setup

### Test Setup for Setting Time

#### Test setup 2:

Test equipment

- Spectrum analyzer with video output (Table Measuring equipment and accessories, item 2)
- Storage oscilloscope (Table Measuring equipment and accessories, item 4)
- Controller (Table Measuring equipment and accessories, item 8)

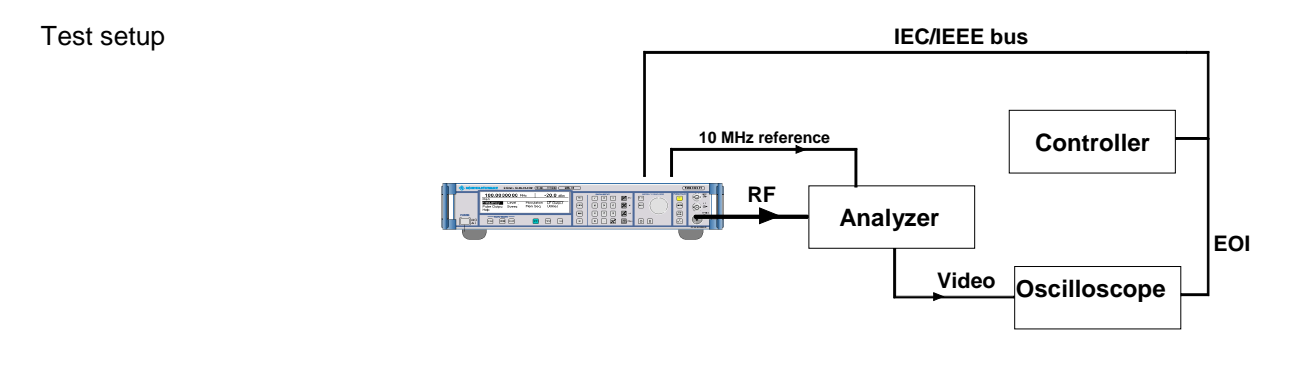

### Test Setup for SSB Phase Noise and Broadband Noise

#### Test setup 3:

Test equipment

- Second signal generator (Table Measuring equipment and accessories, item 3)
- Phase noise test set, consisting of
- Mixer with lowpass and preamplifier (Table Measuring equipment and accessories, item 5)
- Oscilloscope (Table Measuring equipment and accessories, item 4)
- Spectrum analyzer (Table Measuring equipment and accessories, item 2)

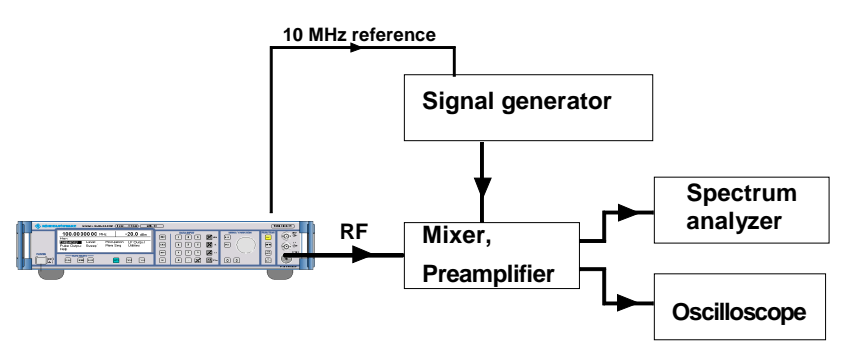

Test setup

SML

### **Test Setup for Output Reflection Factor**

#### Test setup 4:

Test equipment

- SWR bridge (Table Measuring equipment and accessories, item 9)
- Second signal generator (Table Measuring equipment and accessories, item 3)
- Spectrum analyzer (Table Measuring equipment and accessories, item 2)

Test setup

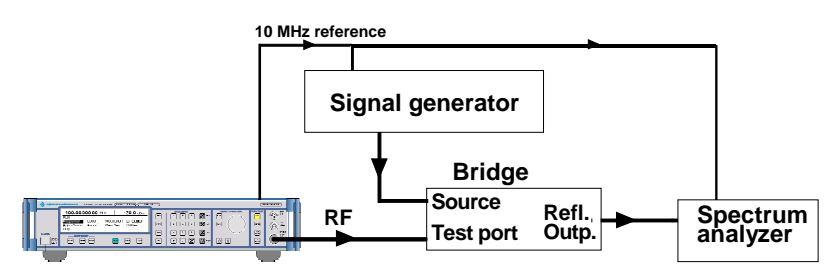

**Note:** The test port of the bridge is screwed to the EUT. The INPUT connector of the directional coupler is screwed to the EUT. The second signal generator is connected to the output and the analyzer to the decoupling output (-13 dB).

#### Test setup 5:

Test equipment

- Storage oscilloscope (Table Measuring equipment and accessories, item 4)

Test setup

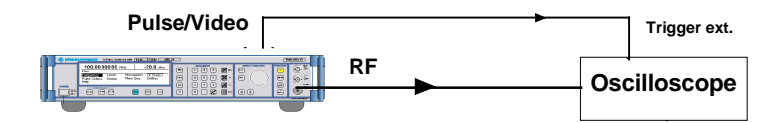

**Note:** Since the oscilloscope has a high-impedance input, the BNC line at the oscilloscope has to be terminated with  $50 \Omega$  via a T piece.

# **Test Procedure**

# **Display and Keyboard**

| Testing | Display  | > | Switch on unit.<br>⇒ The basic menu is displayed after a few seconds.                                                       |
|---------|----------|---|----------------------------------------------------------------------------------------------------|
|         |          | > | Change setting in menu item UTILITIES DISPLAY CONTRAST using the rotary knob<br>⇒ The contrast changes from dark to bright. |
| Testing | Keyboard | > | Press keys and check response on display.                                                                                   |

## Frequency

### **Frequency Setting**

| Test setup      | ۶      | Test setup 1 with frequency counter                                                                                                    |
|-----------------|--------|----------------------------------------------------------------------------------------------------|
| Settings on SML | -<br>- | UTILITIES REFOSC SOURCE EXTERN<br>LEVEL: 0 dBm<br>FREQ: <i>Test frequency, frequency accuracy</i><br>Test frequencies, frequency accuracy: 60 MHz, 100 MHz, 250<br>MHz, 600 MHz, 1000 MHz |
| Measurement     | ۶      | The measured values should be indicated at the accuracy allowed by the resolution of the frequency counter.                                                                               |

SML

### Setting Time

| Test setup                 | Fest setup 2                                                                                                    |
|----------------------------|----------------------------------------------------------------------------------------------------|
| Test method                | The spectrum analyzer is operated as a slope detector with a 0 Hz span. A controller transmits the start and target frequency via the IEC/IEEE bus. The storage oscilloscope is connected to the video output of the analyzer and triggered on the EOI line of the IEC/IEEE bus by the positive edge. If the controller switches from start to end frequency, the settling process can be observed on the storage oscilloscope. |
| Preparation of measurement | Synchronize reference frequencies of SML and analyzer.                                                                                                    |
|                            | Make IEC/IEEE-bus and RF connections.                                                                                                    |
|                            | Connect storage oscilloscope to video output of analyzer.                                                                                                    |
|                            | Apply trigger line to EOI line (pin 5) of IEC/IEEE bus.                                                                                                    |
|                            | <ul> <li>Settings on storage oscilloscope</li> <li>Time base &gt; settling time to be measured,</li> <li>Sensitivity according to video output of analyzer,</li> <li>Triggering of calibration is free-running.</li> </ul>                                                                                                    |
|                            | <ul> <li>Settings on spectrum analyzer</li> <li>Reference level -5 dBm,</li> <li>Amplitude scale 1 dB/div,</li> <li>Resolution bandwidth 10 kHz,</li> <li>Video bandwidth 100 kHz,</li> <li>Span 30 kHz.</li> </ul>                                                                                                    |
|                            | Reduce center frequency of analyzer starting from the end<br>frequency so that the filter edge is displayed at the center of the<br>screen.                                                                                                    |
|                            | Reduce span to 0 Hz and calibrate frequency scale on (free-<br>running) oscilloscope by 100 Hz steps on SML.                                                                                                    |
| Settings on SML            | <ul> <li>LEVEL 0 dBm</li> <li>UTILITIES REF OSC SOURCE EXTERN</li> </ul>                                                                                                    |
| Measurement                | <ul> <li>Setting on storage oscilloscope see above</li> <li>Now external triggering on positive edge at 1.5 V.</li> </ul>                                                                                                    |
|                            | <ul> <li>First send start and then end frequency from controller.</li> <li>The settling characteristic is shown on the display of the externally triggered oscilloscope.</li> </ul>                                                                                                    |
|                            | Repeat measurement by interchanging the start and end frequencies.                                                                                                    |

SML

The following settings are to be measured in both directions:

| Start frequencies | Target frequencies |
|-------------------|--------------------|
| 303 MHz           | 1075 MHz           |
| 75 MHz            | 810 MHz            |

Quick Basic program for controller:

CLS IEC/IEEE-bus address of SML (28) iecadresse% = 28 CALL IBFIND("DEV1", generator%) Open DEV1 and get access number CALL IBPAD(generator%, iecadresse%) Set IEC/IEEE-bus address of DEV1 to 28 Set EOS to LINE FEED iecterm% = &HA ' CALL IBEOS(generator%, iecterm% + &H800) CALL IBWRT(generator%, "POW 0dBm") DO INPUT "Start frequency in MHz";F1\$ INPUT "Stop frequency in MHz";F2\$ DO CALL IBWRT(generator%, "FREQ" + F1\$ + "MHz") PRINT "Frequency:";F1\$; "MHz" DO ' Wait for key kbd\$ = INKEY\$ LOOP UNTIL LEN(kbd\$) SWAP F1\$, F2\$ Quit with ESCAPE LOOP UNTIL kbd\$ = CHR\$(27) ' INPUT "Repetition (y/n)"; w\$ LOOP UNTIL NOT UCASE\$(w\$) = "J" END

#### **Reference Frequency**

Note

Warm up SML for at least 2 hours prior to measurement.

| Test equipment | Frequency counter (Section "Measuring Equipment and Accessories", item 1)                                                           |
|----------------|----------------------------------------------------------------------------------------------------|
| Test setup     | Connect frequency counter to output REF EXT at rear of SML.                                                                         |
| Measurement    | Measure frequency.                                                                                                    |
| Evaluation     | The frequency error should not exceed the sum of errors made up of the frequency error in the nominal temperature range and ageing. |

### **Spectral Purity**

### Harmonic Suppression

| Test setup                   | Fest setup 1 with spectrum analyzer                                                                                                    |
|------------------------------|----------------------------------------------------------------------------------------------------|
| Settings on SML              | <ul> <li>LEVEL 10 dBm (or max. level according to data sheet)</li> <li>FREQ <i>test frequency of harmonics</i><br/>Test frequency of harmonics: 9 kHz, 5 MHz, 76 MHz, 100 MHz, 151 MHz, 200 MHz, 255 MHz, 400 MHz, 605 MHz, 700 MHz, 900 MHz, 1100 MHz</li> </ul> |
| Setting on spectrum analyzer | <ul> <li>Reference level= test level+10 dB, 10 dB/div</li> <li>Span 300 kHz, resolution 30 kHz</li> </ul>                                                                                                    |
| Measurement                  | First measure the fundamental level as reference, then search<br>signals at twice or three times the carrier frequency. Make sure<br>that spectrum analyzer is not overdriven.                                                                                    |
| Evaluation                   | The harmonic suppression is the level difference between the measured harmonic and the SML output signal (in dBc, with reference to the carrier).                                                                                                    |

#### **Nonharmonic Suppression**

| Test setup                      | Test setup 1 with spectrum analyzer                                                                                                    |
|---------------------------------|----------------------------------------------------------------------------------------------------|
| Settings on SML                 | <ul> <li>UTILITIES REF OSC SOURCE EXTERN</li> <li>LEVEL 10 dBm</li> <li>FREQ test frequency of nonharmonics<br/>Test frequencies of nonharmonics: 899.052 MHz, 1080.003 MHz, 1086.2 MHz, 1086.9535 MHz, 1098.956 MHz, 1095.002 MHz, 979.713 MHz, 927.2776 MHz, 1022.438 MHz, 987.315 MHz, 980.729 MHz</li> </ul> |
| Setting on spectrum analyzer    | <ul> <li>Reference level= test level + 3 dB, 10 dB/div</li> <li>Start frequency = test frequency - 5 kHz, span 100 kHz</li> <li>Resolution 1 kHz</li> <li>Switch on average: 5 samples</li> </ul>                                                                                                    |
| Measurement                     | First measure level of fundamental as reference. Then measure level of nonharmonics, if any.                                                                                                    |
| Evaluation                      | The nonharmonic suppression is the level difference between the measured nonharmonic and the SML output signal (in dBc with reference to the carrier).                                                                                                    |
| <i>Note:</i> The values for set | ting the spectrum analyzer are reference values and depend on the                                                                                                    |

analyzer used. The required settings have to be verified prior to each measurement.

#### **SSB** Phase Noise

| Test setup      | Fest setup 3                                                                                                    |
|-----------------|----------------------------------------------------------------------------------------------------|
| Settings on SML | <ul> <li>UTILITIES. REF OSC SOURCE EXTERN</li> <li>LEVEL 0 dBm (or level to mixer specification)</li> <li>FREQUENCY 1 GHz (or any test frequency)</li> </ul>                                                                                                    |
| Test method     | The two signal generators are set to the test frequency and synchronized with a phase shift of 90° (phase quadrature). The RF carrier is suppressed by mixing to 0 Hz. Due to the phase quadrature the mixer supplies a voltage that corresponds to the phase difference between the input signals. The phase difference is measured by the spectrum analyzer and can be converted into SSB phase noise.                                                                                         |
| Measurement     | Set levels of two signal generators according to the specifications of<br>the used mixer.                                                                                                    |
|                 | For calibration purposes reduce level of EUT by 40 dB and detune a<br>signal generator by 20 kHz. Test signal for harmonics, the 2nd and<br>3rd harmonic should be more than 30 dB below the fundamental.<br>Measure and note reference value at 20 kHz on analyzer.                                                                                                    |
|                 | Revoke detuning and establish phase quadrature. To do this, set<br>level of EUT again and detune phase offset on auxiliary generator.<br>Observe mixer output voltage on oscilloscope until the voltage<br>becomes 0.                                                                                                    |
|                 | Read noise voltage on analyzer that is normalized to a bandwidth of<br>1 Hz (noise level).                                                                                                    |
| Evaluation      | Form the difference to the reference level and add 6 dB for the<br>measured (correlated) second sideband and 40 dB to level switching.<br>If the noise level of the second signal generator is not at least 10 dB<br>better than that of the EUT, the noise component of the reference<br>transmitter too has to be determined and calculated.                                                                                                    |
|                 | $\Rightarrow$ The value found gives the correct noise level.                                                                                                    |
|                 | <b>Example:</b> The reference level is to be measured at 12 dBm. At 20 kHz a noise level of -78 dBm (1 Hz) is determined. The difference is 90 dB. In addition to the correction for the second sideband (6 dB) and the level switching (40 dB) a noise level of -136 dB or of -136 dBc (dB with reference to the carrier power) is obtained. If two identical signal generators are used, the result has to be reduced by 3 dB for the (uncorrelated) noise power of the reference transmitter. |

The final result is then -139 dBc.

#### **Broadband Noise**

| Test setup      | Test assembly 3                                                                                                    |
|-----------------|----------------------------------------------------------------------------------------------------|
| Settings on SML | <ul> <li>UTILITIES REF OSC SOURCE EXTERN</li> <li>LEVEL 0 dBm (or level according to mixer specification)</li> <li>FREQUENCY 1 GHz (or any test frequency)</li> </ul>                                                                                                    |
| Test method     | Calibration is in the same way as with SSB phase noise. To perform<br>the measurement, the signal generators are detuned so that the<br>difference frequency falls in the stopband range of the lowpass filter<br>for sufficient suppression of the measurement. Then measure a<br>section of the sum of broadband noise contributions imaged at the<br>zero line on the spectrum analyzer. The noise spaced at the difference<br>frequency now is at 0 Hz on the spectrum analyzer. The measurement<br>is performed at the calibration frequency (20 kHz). This frequency<br>should be negligibly small compared to the difference frequency. The<br>measured power must be divided by half due to the imaging at the<br>zero line. |
| Measurement     | Calibration is in the same way as with SSB phase noise.                                                                                                    |
|                 | Detune to offset frequency (2 MHz).                                                                                                    |
|                 | Set level of the EUT again and read noise power per Hz on analyzer<br>at a center frequency of 20 kHz.                                                                                                    |
| Evaluation      | Form the difference to the reference level and add 43 dB for the<br>level switching and the image-frequency band.                                                                                                    |
|                 | The measured value is the sum of the noise power of the two signal<br>generators. If the noise level of the second signal generator is not<br>at least 10 dB better than that of the EUT, the noise component of<br>the reference transmitter too has to be determined. Since the<br>reference transmitter is at the LO input, only the phase noise<br>component has to be considered. It is 3 dB lower than the whole<br>broadband noise (AM component is suppressed). With two<br>identical transmitters the correction is thus another 1.8 dB. Note<br>that the reference transmitter has a higher level which further<br>improves the noise level.                                                                               |

 $\Rightarrow$  The value found gives the correct noise level.

#### SML

#### **Residual FM**

| Test setup                     | ۶           | Test setup 1 with modulation analyzer                                        |
|--------------------------------|-------------|------------------------------------------------------------------------------|
| Settings on SML                | -<br>-      | LEVEL 0 dBm<br>FREQ 1 GHz                                                    |
| Setting on modulation analyzer | -<br>-<br>- | Demodulation: FM<br>Detector: RMS<br>Filter: ITU-T (CCIT) or 20 Hz to 23 kHz |
| Measurement                    | ۶           | Read frequency deviation on modulation analyzer on both filters.             |

**Residual AM** 

| Test setup                     | ۶           | Connect modulation analyzer to RF output of SML.             |
|--------------------------------|-------------|--------------------------------------------------------------|
| Settings on SML                | -<br>-      | LEVEL 0 dBm<br>FREQ 1 GHz                                    |
| Setting on modulation analyzer | -<br>-<br>- | Demodulation: AM<br>Detector: RMS<br>Filter: 20 Hz to 23 kHz |
| Measurement                    | ۶           | Read residual AM on modulation analyzer.                     |

#### Level

#### Level Frequency Response and Linearity

| Test equipment              | <ul> <li>Power meter (Table Measuring equipment and accessories, item 6)</li> <li>Precision attenuator (Table Measuring equipment and accessories, item 7)</li> </ul>                                                 |
|-----------------------------|----------------------------------------------------------------------------------------------------|
|                             | <ul> <li>Spectrum analyzer (Table Measuring equipment and accessories,<br/>item 2)</li> </ul>                                                                                                    |
|                             | <ul> <li>Low-noise preamplifier (Table Measuring equipment and accessories, item 13)</li> </ul>                                                                                                    |
| Test method for level in me | asurement range of power meter (up to approx 20 dBm)                                                                                                    |
| Test setup                  | Connect power meter to RF output connector.                                                                                                    |
| Settings on SML             | <ul> <li>FREQ Test frequency level accuracy<br/>Test frequencies: 9 kHz, 5 MHz, 5.1 MHz, 76 MHz, 77 MHz, 151<br/>MHz, 255 MHz, 302 MHz, 605 MHz, 606 MHz, 725 MHz, 970 MHz,<br/>1100 MHz</li> </ul>                   |
|                             | <ul> <li>LEVEL Test level 1 level accuracy</li> <li>Test level 1: 13 dBm, 10 dBm, 5.1 dBm, 5 dBm, 0 dBm, -5 dBm,</li> <li>-10 dBm, -15 dBm, -19.9 dBm, -20.0 dBm</li> </ul>                                           |
| Settings on power meter     | - Carry out a ZEROING prior to level measurements.                                                                                                    |
|                             | - The level on SML is switched off with RF OFF.                                                                                                    |
| Measurement                 | <ul> <li>Measure level at test frequencies.</li> <li>The frequency response is the difference between the highest and lowest measured value.</li> <li>The level error is the deviation from the set value.</li> </ul> |

#### Measurement procedure for low levels (>-115 dBm)

Caution: The precondition for correct measurement is that the used components are wholly RF-shielded.

| Test method     | Levels below the measurement range of the power meter can be<br>measured by a comparison measurement using a precision attenuator<br>and a sensitive test receiver or spectrum analyzer. The reference is<br>formed by a level measurement for example at 10 dBm by means of<br>the power meter. |
|-----------------|----------------------------------------------------------------------------------------------------|
| Test setup      | Connect a precision attenuator to the RF connector of SML.<br>Connect the attenuator output to a spectrum analyzer via<br>RF-leakage-proof test cables.                                                                                                    |
|                 | <ul> <li>Connect 10 MHz references with each other.</li> </ul>                                                                                                    |
| Settings on SML | <ul> <li>FREQ <i>Test frequency Level accuracy</i><br/>Test frequencies: 9 kHz, 5 MHz, 5.1 MHz, 76 MHz, 77 MHz, 151<br/>MHz, 255 MHz, 302 MHz, 605 MHz, 606 MHz, 725 MHz, 970 MHz,<br/>1100 MHz</li> <li>LEVEL 10 dBm</li> <li>UTILITIES REF OSC SOURCE EXT</li> </ul>                           |

SML

| Settings on test receiver or analyzer | - | Center frequency = test frequency<br>Span = 0 Hz                                                                                                    |
|---------------------------------------|---|----------------------------------------------------------------------------------------------------|
| Settings on precision attenuator      | - | Attenuation = 125 dB                                                                                                    |
| Measurement                           | > | Read level on test receiver or analyzer and note down as reference value. It should be at 10 dBm -125 dB. Select measurement bandwidth to small value to obtain an accurate reading. |
|                                       | > | Now repeat measurement at the settings given in Table 10-1 "Test<br>level 2 Level accuracy".<br>SML01: reference level = 10 dBm                                                      |
|                                       |   | The deviation from the reference value shown on analyzer<br>display is the level error.                                                                                              |

#### Measurement at levels <-115 dBm

| Caution:   | The precondition RF-shielded. | for | correct              | measureme                     | nt is      | that            | the             | used             | components      | are     | wholly |
|------------|-------------------------------|-----|----------------------|-------------------------------|------------|-----------------|-----------------|------------------|-----------------|---------|--------|
| Test setup |                               | ۶   | Switch a attenua     | a low-noise p<br>tor.         | eam        | plifier         | betw            | een SN           | /IL and precisi | on      |        |
| Measuremer | nt                            | ۶   | Perform<br>⇔ It is t | a calibration<br>hus possible | ata<br>tom | measu<br>neasur | ured I<br>e Iev | evel.<br>vels do | wn to the low   | ver lir | nit of |
|            |                               |     | SML.                 |                               |            |                 |                 |                  |                 |         |        |

| Level on SML            | Attenuation of attenuator |
|-------------------------|---------------------------|
| Reference level         | 125 dB                    |
| Reference level -5 dB   | 120 dB                    |
| Reference level -10 dB  | 115 dB                    |
| Reference level -20 dB  | 105 dB                    |
| Reference level -40 dB  | 85 dB                     |
| Reference level -60 dB  | 65 dB                     |
| Reference level -80 dB  | 45 dB                     |
| Reference level -100 dB | 25 dB                     |
| Reference level -120 dB | 5 dB                      |
| Reference level -125 dB | 0 dB                      |

 Table 10-1
 Test level2 Level accuracy

### **Output Reflection Coefficient**

| Test setup                       | Test setup 4 (output reflection coefficient).                                                                                                    |  |  |
|----------------------------------|----------------------------------------------------------------------------------------------------|--|--|
| Measurement procedure            | Since the SWR of a source is to be measured, a purely passive measurement using the SWR bridge is only possible at levels for which the SWR is determined by the output impedance of the electronic attenuator.                                                                                                    |  |  |
|                                  | For higher levels, the effect of level control has to be considered. This is<br>done by means of an auxiliary generator which sends a wave with a<br>slightly offset carrier frequency (difference frequency within the level<br>bandwidth of level control) to the EUT. The carrier frequency is<br>superimposed by the outgoing wave. Given an ideal internal impedance,<br>the outgoing wave of the EUT alone flows back to the SWR bridge. At<br>any other internal impedance, there is a superposition of the two<br>components which, due to the frequency offset, results in a beat. The<br>SWR can be concluded from the amplitude ratio of this beat. |  |  |
| Settings on SML                  | <ul> <li>LEVEL 5.1 dBm, 0.1 dBm</li> <li>FREQ test frequency SWR</li> <li>Test frequency: 100 MHz, 500 MHz, 800 MHz, 1 GHz, 1.1 GHz</li> </ul>                                                                                                    |  |  |
| Settings on spectrum analyzer    | <ul> <li>Center frequency = test frequency</li> <li>Span = 0 Hz</li> <li>Reference level= test level</li> <li>Resolution and video bandwidth = 10 kHz</li> <li>Linear level scale</li> <li>Sweep time = 30 ms</li> </ul>                                                                                                    |  |  |
| Settings on 2nd signal generator | <ul> <li>Frequency = test frequency – 100 Hz</li> <li>first RF OFF</li> </ul>                                                                                                    |  |  |
| Measurement                      | Now bring displayed line to center of screen by changing the<br>reference level and note down level as reference level.                                                                                                    |  |  |
|                                  | Unscrew SWR bridge from SML and increase level on second signal<br>generator so that the reference level is again measured on the<br>analyzer.                                                                                                    |  |  |
|                                  | Screw SWR bridge or directional coupler again to SML.                                                                                                    |  |  |
|                                  | A more or less undulating line can now be seen on the spectrum<br>analyzer. This line represents the SWR of SML.                                                                                                    |  |  |
|                                  | Calculate SWR from the maximum and minimum voltage according to the following equation:                                                                                                    |  |  |
|                                  | $SWR = u_{max}/u_{min}$ .                                                                                                    |  |  |

#### Passive measurement of SWR at output levels of SML below -25 dBm

| Settings on SML                  | - | LEVEL –25 dBm, -40 dBm<br>FREQ far from test frequency (>10 MHz)                                  |
|----------------------------------|---|---------------------------------------------------------------------------------------------------|
| Settings on 2nd signal generator | - | Frequency = test frequency<br>Level = 10 dBm                                                      |
| Measurement                      | ۶ | Unscrew SWR bridge from EUT and note down level measured on analyzer as reference value.          |
|                                  | ۶ | Screw on SWR bridge or directional coupler again and determine new level on analyzer.             |
|                                  |   | ⇒ The test level/reference level voltage ratio is the output reflection coefficient r of the EUT. |
|                                  | 4 | Determine the standing wave ratio (SWR) according to the following formula $SWR = (1+r)/(1-r)$ .  |

### Setting Time

| Test setup            | Test setup 2 (setting time)                                                                                                    |
|-----------------------|----------------------------------------------------------------------------------------------------|
| Test method           | The spectrum analyzer is operated as a fast level meter at a span of 0 Hz. A controller transmits the start and end frequency via IEC/IEEE bus. The storage oscilloscope is connected to the video output of the analyzer and triggered on the EOI line of the IEC/IEEE bus by the positive edge. If the controller switches from start to end frequency, the settling process can be seen on the storage oscilloscope. |
| Preparing measurement | Synchronize reference frequencies of SML and analyzer.                                                                                                    |
|                       | Make IEC/IEEE-bus and RF connections.                                                                                                    |
|                       | Connect storage oscilloscope to video output of analyzer.                                                                                                    |
|                       | Apply trigger line to EOI line (pin 5) of IEC/IEEE bus.                                                                                                    |
|                       | <ul> <li>Settings on storage oscilloscope</li> <li>Timebase 5 ms/div,</li> <li>Sensitivity according to video output of analyzer.</li> </ul>                                                                                                    |
|                       | <ul> <li>Settings on spectrum analyzer</li> <li>Reference level 10 dBm,</li> <li>Amplitude scale 10 dB/div,</li> <li>Resolution bandwidth 300 kHz,</li> <li>Video bandwidth 300 kHz,</li> <li>Span 0 Hz.</li> </ul>                                                                                                    |
| Settings on SML       | - FREQ 1 GHz                                                                                                    |

| Measurement | <ul> <li>Setting on storage oscilloscope</li> <li>External triggering on positive edge at 1.5 V.</li> </ul>     |
|-------------|----------------------------------------------------------------------------------------------------|
|             | First send start and then end level from controller.                                                            |
|             | ⇒ The level characteristic from the moment of triggering is displayed on the externally triggered oscilloscope. |
|             | Repeat measurement by interchanging the start and end levels.                                                   |
|             | Measure the following settings in both directions.                                                              |
|             |                                                                                                    |

| Setting | Start level | End level | Remark                                         |
|---------|-------------|-----------|------------------------------------------------|
| CW      | –140 dBm    | 13 dBm    | With electric attenuator, only to target level |
| CW      | -24.9 dBm   | 13 dBm    | With electric attenuator                       |
| AM 30%  | 2.1 dBm     | 10 dBm    | Without electric attenuator                    |

#### Quick Basic program for controller

```
CLS
                                                     IEC/IEEE-bus address of SML (28)
iecadresse% = 28
CALL IBFIND("DEV1", generator%)
                                                    Open DEV1 and get access number
CALL IBPAD(generator%, iecadresse%)
                                               Set IEC/IEEE-bus address of DEV1 to 28
                                                              Set EOS to LINE FEED
iecterm% = &HA '
CALL IBEOS(generator%, iecterm% + &H800)
CALL IBWRT(generator%, "FREQ 1GHz")
DO
 INPUT "Start level in dBm";P1$
 INPUT "Stop level in dBm";P2$
 DO
  CALL IBWRT(generator%, "POW" + P1$ + "dBm")
  PRINT "Level: ";P1$; "dBm"
                                                                       Wait for key
  DO '
    kbd$ = INKEY$
  LOOP UNTIL LEN(kbd$)
  SWAP P1$, P2$
 LOOP UNTIL kbd$ = CHR$(27) '
                                                                  Quit with ESCAPE
 INPUT "Repetition (y/n)"; w$
LOOP UNTIL NOT UCASE(w\$) = "J"
END
```

### Non-interrupting Level Setting (ATTENUATOR FIXED)

10

15 20

| Test setup      | Test setup1 with spectrum analyzer                                                                |                                                                                                    |  |
|-----------------|---------------------------------------------------------------------------------------------------|----------------------------------------------------------------------------------------------------|--|
| Settings on SML | <ul> <li>FREQ test frequencies</li> <li>Test frequencies: 9 kHz</li> <li>LEVEL 5.1 dBm</li> </ul> | <ul> <li>FREQ <i>test frequencies ATT-FIX</i></li> <li>Test frequencies: 9 kHz, 5.1 MHz, 1100 MHz</li> <li>LEVEL 5.1 dBm</li> </ul> |  |
|                 | - LEVEL LEVEL ATTEN                                                                               | JATOR MODE FIXED                                                                                                    |  |
| Measurement     | Note down level read o<br>marker for relative meas                                                | n analyzer as reference level or set delta urement to 0 dB.                                                                         |  |
|                 | Now reduce level in steps of 5 dB on SML.                                                         |                                                                                                    |  |
|                 | $\Rightarrow$ Do not exceed the following values.                                                 |                                                                                                    |  |
|                 | Reduction in dB ATT FIXED                                                                         | Tolerance in dB                                                                                                    |  |
|                 | 5                                                                                                 | 0.4                                                                                                    |  |

0.6 1.2

3.0

## **Overvoltage Protection**

| Test equipment                 | Sinewave generator (Table Measuring equipment and accessories, item 11)                                       |  |  |
|--------------------------------|----------------------------------------------------------------------------------------------------|--|--|
| Test setup                     | Connect sinewave generator to RF output of SML.                                                               |  |  |
| Settings on SML                | - LEVEL -140 dBm                                                                                              |  |  |
|                                | - FREQ 100 MHz                                                                                                |  |  |
| Settings on sinewave generator | - Frequency = 20 kHz                                                                                          |  |  |
|                                | - Output impedance = 50 $\Omega$                                                                              |  |  |
|                                | - Level = 1 V                                                                                                 |  |  |
|                                | - Level offset = $\pm 5 \text{ V}$                                                                            |  |  |
| Measurement                    | Increase output level of sinewave generator up to 10 V max. (EMF)                                             |  |  |
|                                | At a voltage (offset+EMF/2) >4 V and < 7.5 V the overvoltage<br>protection should respond at both polarities. |  |  |

### **Internal Modulation Generator**

*Note:* The setting time is a pure computing time and does not have to be measured.

#### Level Accuracy

| Test equipment  | AC voltmeter (Table Measuring equipment and accessories, item 12)                                                                                                    |
|-----------------|----------------------------------------------------------------------------------------------------|
| Test setup      | Connect AC voltmeter to LF connector of SML.                                                                                                    |
| Settings on SML | <ul> <li>LF OUTPUT STATE ON</li> <li>LF OUTPUT LFGen 1 kHz</li> <li>LF OUTPUT VOLTAGE <i>test level LFGen</i><br/>Test level: 3 mV, 10 mV, 100 mV, 1 V, 4 V</li> </ul> |
| Measurement     | Measure output level                                                                                                    |

### **Frequency Response**

| Test equipment  | AC voltmeter (Table Measuring equipment and accessories, item 12)                                                                                                    |
|-----------------|----------------------------------------------------------------------------------------------------|
| Test setup      | Connect AC voltmeter to LF connector of SML.                                                                                                    |
| Settings on SML | <ul> <li>LF OUTPUT STATE ON</li> <li>LF OUTPUT VOLTAGE 1 V and 4 V</li> <li>LF OUTPUT LFGen <i>test frequencies LFGen</i><br/>Test frequency: 10 Hz, 100 Hz, 1 kHz, 10 kHz, 100 kHz, 200 kHz<br/>to 500 kHz</li> </ul> |
| Measurement     | Measure frequency response.                                                                                                    |
|                 | The frequency response is the difference between the highest<br>and lowest level.                                                                                                    |

#### **Frequency Accuracy and Distortion**

| Test equipment  | Modulation analyzer (synchronized with SML)                                                                                                    |  |
|-----------------|----------------------------------------------------------------------------------------------------|--|
| Test setup      | <ul> <li>Connect LF voltmeter input of modulation analyzer to LF connector of SML.</li> <li>Connect spectrum analyzer at frequencies &gt;100 kHz.</li> </ul>                                                                                        |  |
| Settings on SML | <ul> <li>LF OUTPUT STATE ON</li> <li>LF OUTPUT VOLTAGE 1 V and 4 V</li> <li>LF OUTPUT LFGen <i>test frequencies LFGen</i><br/>For frequency accuracy: 100 Hz, 33.33 kHz, 1 MHz<br/>For distortion: 10 Hz, 100 Hz, 1 kHz, 10 kHz, 100 kHz</li> </ul> |  |
| Measurement     | <ul> <li>Read actual frequency on audio or spectrum analyzer.</li> <li>Read distortion on audio analyzer.</li> </ul>                                                                                                    |  |

## **Amplitude Modulation**

#### **AM Deviation Setting**

| Test assembly   | Test setup1 with modulation analyzer                                                                                                    |
|-----------------|----------------------------------------------------------------------------------------------------|
| Settings on SML | <ul> <li>LEVEL 0 dBm</li> <li>FREQ test frequencies of AM deviation<br/>Test frequencies: 100 kHz, 1 MHz, 5 MHz, 5.1 MHz, 76 MHz, 100<br/>MHz, 200 MHz, 500 MHz, 800 MHz, 1100 MHz</li> <li>MODULATION AM AM DEPTH test deviation of AM deviation<br/>Test deviation of AM deviation: 1%, 30%, 80%<br/>AM SOURCE LFGen<br/>LFGenFreq 1 kHz</li> </ul> |
| Measurement     | Read modulation depth on modulation analyzer.                                                                                                    |

#### AM Frequency Response

| Test assembly   | Test setup1 with modulation analyzer                                                                                                    |
|-----------------|----------------------------------------------------------------------------------------------------|
| Settings on SML | <ul> <li>LEVEL 0 dBm</li> <li>FREQ test frequencies of AM frequency response<br/>Test frequencies: 350 kHz, 5,1 MHz, 1100 MHz</li> <li>MODULATION AM AM DEPTH 60%<br/>AM SOURCE: LFGen<br/>LFGenFreq 10 Hz to 50 kHz</li> </ul>                                                                                                    |
| Measurement     | <ul> <li>&gt; Determine modulation frequency response by varying the LF generator frequency.</li> <li>&gt; Repeat measurement with external sinewave generator with setting MODULATION AM AMSOURCE EXT. (Setting on sinewave generator: 1 Vpeak)</li> <li>⇒ The modulation frequency response is the difference between the highest and lowest modulation depth.</li> </ul> |

#### **AM Distortion**

| Test assembly   | Test setup1 with modulation analyzer                                                                                                    |
|-----------------|----------------------------------------------------------------------------------------------------|
| Settings on SML | <ul> <li>LEVEL 2.1 dBm and 8 dBm</li> <li>FREQ <i>test frequencies of AM distortion</i><br/>Test frequencies: 100 kHz, 5 MHz, 5.1 MHz, 76 MHz, 100 MHz, 200 MHz, 500 MHz, 800 MHz, 1100 MHz</li> <li>MODULATION AM AM DEPTH 30%, 80%<br/>AM SOURCE LFGen<br/>LFGenFreq 1 kHz</li> </ul> |
| Measurement     | Read distortion on modulation analyzer.                                                                                                    |

| Residual PhiM at AM |                                                                                                    |  |  |
|---------------------|----------------------------------------------------------------------------------------------------|--|--|
| Test assembly       | Fest setup 1 with modulation analyzer                                                                                                    |  |  |
| Settings on SML     | <ul> <li>LEVEL 8 dBm</li> <li>FREQ test frequencies of residual PhiM<br/>Test frequencies: 100 kHz, 5 MHz, 5.1 MHz, 76 MHz, 100 MHz,<br/>200 MHz, 500 MHz, 800 MHz, 1100 MHz</li> <li>MODULATION AM AM DEPTH 30%,<br/>AM SOURCE LFGen<br/>LFGenFreq 1 kHz</li> </ul> |  |  |
| Measurement         | Measure the phase modulation obtained with 23-kHz lowpass filter<br>and peak weighting on modulation analyzer.                                                                                                    |  |  |

# **Frequency Modulation**

#### **FM Deviation Setting**

| Test setup  |                                                                                                    | Test setup 1 with modulation analyzer                                                                                                   |
|-------------|----------------------------------------------------------------------------------------------------|----------------------------------------------------------------------------------------------------|
| Settings or | n SML                                                                                                    | <ul> <li>LEVEL 0 dBm</li> <li>FREQ 1 GHz</li> <li>MODULATION FM FM DEVIATION 100 kHz<br/>FM SOURCE LFGen<br/>LFGenFreq 1 kHz</li> </ul> |
| Setting on  | modulation analyzer                                                                                                    | Demodulation: FM<br>Detector: peak detector<br>Filter: 20 Hz to 23 kHz                                                                  |
| Measurem    | ent                                                                                                    | Read frequency deviation on modulation analyzer                                                                                         |
| Note:       | SML has a purely digital deviation control so that it is sufficient to check its functionality a one deviation setting and one frequency only. |                                                                                                    |

**FM Frequency Response** 

| Test setup    |                                                                                       | ۶                           | Test setup 1 with modulation analyzer                                                                                                    |
|---------------|---------------------------------------------------------------------------------------|-----------------------------|----------------------------------------------------------------------------------------------------|
| Settings on S | SML                                                                                   | -<br>-                      | LEVEL 0 dBm<br>FREQ 1 GHz<br>MODULATION FM FM DEVIATION 100 kHz<br>FM SOURCE LFGen                                                                                                    |
| Setting on m  | odulation analyzer                                                                    | De<br>De                    | emodulation: FM<br>etector: peak detector                                                                                                    |
| Measuremer    | nt                                                                                    |                             | The modulation frequency response is determined by varying the generator frequency of the internal LF generator in the FM menu from 10 Hz to 100 kHz. It is obtained from the difference between the lowest and highest measured deviation. |
| Note:         | Since there is ne<br>measurement of the<br>loop can be perform<br>modulation analyzed | o a<br>he i<br>orme<br>er o | lifference between the FM and PHiM frequency response, the<br>wide FM loop can be omitted. The measurement of the wide PhiM<br>ed on the spectrum analyzer and is thus much more easier. The<br>nly has a bandwidth of approx. 200 kHz.     |

#### **FM** Distortion

| Test setup                     | Test setup 1 with modulation analyzer                                                                                                    |
|--------------------------------|----------------------------------------------------------------------------------------------------|
| Settings on SML                | <ul> <li>LEVEL 0 dBm</li> <li>FREQ test frequency of FM distortion<br/>Test frequencies: 605.5 MHz, 650 MHz, 700 MHz, 750 MHz, 807<br/>MHz</li> <li>MODULATION:FM:FM DEVIATION 500 kHz<br/>FM SOURCE: LFGen<br/>LFGenFreq 1 kHz</li> </ul> |
| Setting on modulation analyzer | Demodulation: FM<br>Detector: peak detector<br>Audio: distortion                                                                                                    |
| Measurement                    | Read distortion on modulation analyzer.                                                                                                    |

#### **Residual AM at FM**

| Test setup                     | Test setup 1 with modulation analyzer                                                                                                    |  |  |  |
|--------------------------------|----------------------------------------------------------------------------------------------------|--|--|--|
| Settings on SML                | <ul> <li>LEVEL 0 dBm</li> <li>MODULATION FM FM DEVIATION 40 kHz<br/>FM SOURCE LFGen<br/>LFGenFreq 1 kHz</li> <li>FREQUENCY: <i>test frequency of residual AM</i><br/>Test frequencies: 10 MHz, 75 MHz, 100 MHz, 300 MHz, 500 MHz,<br/>800 MHz, 1100 MHz</li> </ul> |  |  |  |
| Setting on modulation analyzer | Demodulation: AM<br>Detector: RMS<br>Lowpass filter: 23 kHz                                                                                                    |  |  |  |
| Measurement                    | Set test frequencies on SML and read residual AM on modulation analyzer.                                                                                                    |  |  |  |

### **Carrier Frequency Error at FMDC**

| Test setup      | )                                             | ۶           | Test setup 1 with frequency counter                                                                                                    |
|-----------------|-----------------------------------------------|-------------|----------------------------------------------------------------------------------------------------|
| Settings on SML |                                               | -           | UTILITIES CALIB FM OFFSET<br>UTILITIES REF OSC SOURCE EXTERN<br>LEVEL 0 dBm<br>MODULATION FM FM DEVIATION 100 kHz<br>FM SOURCE EXT<br>EXT COUPLING DC<br>FREQ <i>test frequency FMDC</i><br>Test frequencies: 630 MHz, 680.5 MHz, 667.6 MHz, 674.7 MHz,<br>669 MHz, 672 MHz, 617.6 MHz, 641.2 MHz, 640.2 MHz, 641.1 MHz |
| Measuren        | nent                                          | ۶           | Read frequency on frequency counter. The difference to the set RF frequency on SML is the center frequency error.                                                                                                    |
| Note:           | This value is not spo<br>than 100 Hz at a set | ecifi<br>de | ied but is normally less than 0.1% of the set deviation and thus less viation of 100 kHz.                                                                                                    |

#### **Crosstalk Attenuation at FM Stereo**

| Test setup                     | Test setup 1 with modulation analyzer                                                                                                    |
|--------------------------------|----------------------------------------------------------------------------------------------------|
|                                | Connect connector AF1 of stereocoder to input MOD on SML                                                                                                    |
| Settings on SML                | <ul> <li>LEVEL 0 dBm</li> <li>MODULATION FM FM DEVIATION 46.5 kHz<br/>FM SOURCE EXT<br/>EXT COUPLING DC</li> <li>FREQ test frequency stereo<br/>Test frequencies: 87 MHz, 98 MHz, 108 MHz</li> </ul>                                                                                         |
| Setting on modulation analyzer | Switch on stereo signal 1 kHz on stereocoder, set level of useful signal<br>to peak deviation of 40 kHz and level of pilot tone to 6.5 kHz peak<br>deviation.<br>Demodulation: FM STEREO<br>CHANNEL: L or R<br>DETECTOR RMS<br>FILTER: 10 Hz to 100 kHz<br>Deviation measurement is relative |
| Measurement                    | On stereocoder switch on left channel and perform relative<br>measurement. Then switch to right channel on demodulator and<br>read crosstalk attenuation.<br>Then perform the same measurement with the right channel.                                                                       |

### **Distortion FM Stereo**

| Test setup                     | ۶                | See Crosstalk Attenuation at FM Stereo                                                                                                    |
|--------------------------------|------------------|----------------------------------------------------------------------------------------------------|
| Settings on SML                | -                | See Crosstalk Attenuation at FM Stereo                                                                                                    |
| Setting on modulation analyzer | -<br>-<br>-<br>- | Stereo signal like for crosstalk attenuation measurement<br>Demodulation: FM STEREO<br>CHANNEL: L or R<br>DETECTOR RMS<br>FILTER: 10 Hz to 100 kHz<br>AUDIO: switch on distortion |
| Measurement                    | ><br>>           | Read distortion on modulation analyzer<br>Perform measurement for left and right channel.                                                                                         |

#### S/N Ratio of FM Stereo

| Test setup                     | ۶                | See Crosstalk Attenuation at FM Stereo                                                                                                    |
|--------------------------------|------------------|----------------------------------------------------------------------------------------------------|
| Settings on SML                | -                | See Crosstalk Attenuation at FM Stereo                                                                                                    |
| Setting on modulation analyzer | -<br>-<br>-<br>- | Stereo signal like for crosstalk attenuation measurement<br>Demodulation: FM STEREO<br>CHANNEL: L or R<br>FILTER: CCIR WT or UNWT<br>DETECTOR RMS<br>Deviation measurement relative<br>DEEMPHASIS 50 μs                                                                                       |
| Measurement                    |                  | On stereocoder switch on left or right channel and perform relative<br>measurement. Then switch off useful signal on stereocoder and<br>read S/N ratio. Carry out measurement for both filters (weighted<br>and unweighted). Then switch on right channel and repeat the<br>same measurement. |

### **Phase Modulation**

#### **PhiM Deviation Setting**

| Test setup                     | ۶           | Test setup 1 with modulation analyzer                                                                     |
|--------------------------------|-------------|----------------------------------------------------------------------------------------------------|
| Settings on SML                | -<br>-      | LEVEL 0 dBm<br>FREQ 1 GHz<br>MODULATION PhiM PHiM DEVIATION 5 rad<br>PhiM SOURCE LFGen<br>LFGenFreq 1 kHz |
| Setting on modulation analyzer | -<br>-<br>- | Demodulation: PhiM<br>Detector: peak detector<br>Filter: 20 Hz to 23 kHz                                  |
| Measurement                    | ۶           | Read phase deviation on modulation analyzer                                                               |
| Note: SML has a purely of      | liait       | al deviation control so that it is sufficient to check its                                                |

**Note:** SML has a purely digital deviation control so that it is sufficient to check its functionality at one deviation setting and one frequency only.

#### **PhiM Frequency Response**

| Test setup                   | ۶                | Test setup 1 with spectrum analyzer                                                                                                    |
|------------------------------|------------------|----------------------------------------------------------------------------------------------------|
| Settings on SML              | -<br>-<br>-      | UTILITIES REFOSC SOURCE EXT<br>LEVEL 0 dBm<br>FREQ 1 GHz<br>MODULATION PhiM PHIM DEVIATION 0.5 rad<br>PHIM SOURCE INT<br>PHIM BANDWIDTH STANDARD/WIDE                                                                                                    |
| Setting on spectrum analyzer | -<br>-<br>-<br>- | Start frequency 1 GHz<br>Span 500 kHz at wide loop/100 kHz at standard loop<br>LEVEL RANGE 20 dB<br>RES BW 10 kHz/3 kHz<br>Switch on MAX HOLD function                                                                                                    |
| Measurement                  |                  | By varying the generator frequency of the LF generator from 1 kHz to<br>100 kHz or with wide loop of up to 500 kHz, the PHiM frequency<br>response appears on the spectrum analyzer. The difference<br>measurement between the maximum and minimum point of the<br>characteristic is the modulation frequency response. The carrier<br>frequency at the left margin of the spectrum analyzer is not considered. |
| N . O' // '                  | 1.00             |                                                                                                    |

*Note:* Since there is no difference between the FM and PHiM frequency response, the standard PhiM loop can be measured analog to the FM frequency response.

#### **PhiM Distortion**

| Test setup                     |             | Test setup 1 with modulation analyzer                                                                   |
|--------------------------------|-------------|----------------------------------------------------------------------------------------------------|
| Settings on SML                | -<br>-      | LEVEL 0 dBm<br>FREQ 1 GHz<br>MODULATION PhiM PHiM DEVIATION 5 rad<br>FM SOURCE LFGen<br>LFGenFreq 1 kHz |
| Setting on modulation analyzer | -<br>-<br>- | Demodulation: PHiM<br>Detector: peak detector<br>Audio: distortion                                      |
| Measurement                    | ≻           | Read distortion on modulation analyzer                                                                  |

### Pulse Modulation (Option SML-B3)

#### **On/Off Ratio**

| Test setup                   | ۶           | Test setup 1 with spectrum analyzer                                               |
|------------------------------|-------------|-----------------------------------------------------------------------------------|
| Settings on SML              | -<br>-<br>- | LEVEL 10 dBm<br>FREQ 1 GHz<br>MODULATION PULSE PULSE SOURCE OFF                   |
| Setting on spectrum analyzer | -<br>-<br>- | Center 1 GHz<br>Span 20 kHz<br>Reference level 10 dBm<br>Marker peak              |
| Measurement                  | ۶           | Note down ON level on spectrum analyzer.                                          |
| Setting on SML               | -           | MODULATION PULSE PULSE SOURCE EXT<br>Make sure that pulse input is not connected. |
| Setting on spectrum analyzer | -<br>-      | Reference level -50 dBm<br>Switch on average: 5 samples<br>Peak marker            |
| Measurement                  | ۶           | Note down OFF level on spectrum analyzer.                                         |

The on/off ratio is calculated from ON and OFF levels.

### **Dynamic Characteristics**

#### **Rise/Fall Time**

| Test setup              | Test setup 5                                                                                                    |
|-------------------------|----------------------------------------------------------------------------------------------------|
| Settings on SML         | <ul> <li>LEVEL 10 dBm</li> <li>FREQ 53 MHz</li> <li>MODULATION PULSE PULSE SOURCE PULSE GEN<br/>PULSE PERIOD 0.100 us<br/>PULSE WIDTH 0.060 us</li> <li>PULSE OUTPUT PULSE SOURCE VIDEO</li> </ul> |
| Setting on oscilloscope | <ul> <li>Trigger EXT</li> <li>Probe 1x</li> <li>X: 5 ns/div</li> <li>Y: 5 V/div</li> <li>Switch-off delay approx. 1 sec. (if possible)</li> </ul>                                                  |
| Measurement             | - Measure rise/fall time of 10% to 90% of pulse bursts                                                                                                    |

# SML

#### **Video Crosstalk**

| Test setup              | Test setup 5                                                                                                    |
|-------------------------|----------------------------------------------------------------------------------------------------|
| Settings on SM          | <ul> <li>FREQ 1 GHz</li> <li>LEVEL 10 dBm</li> <li>ATT FIXED</li> <li>LEVEL -100 dBm</li> <li>MODULATION PULSE PULSE SOURCE PULSE GEN</li> <li>PULSE PERIOD 0.100 us</li> <li>PULSE WIDTH 0.060 us</li> <li>PULSE OUTPUT PULSE SOURCE VIDEO</li> </ul> |
| Setting on oscilloscope | <ul> <li>Trigger EXT</li> <li>Probe 1x</li> <li>X: 10 ns/div</li> <li>Y: 10 mV/div</li> <li>Switch-off delay approx. 1 sec. (if possible)</li> </ul>                                                                                                   |
| Measurement             | Measure V <sub>pp</sub> of video                                                                                                    |

# **Performance Test Report**

| Table 10-2 | Performance test report |
|------------|-------------------------|
|------------|-------------------------|

| ROHDE & SCHWARZ | Performance test report | Signal Generator SML | Stock No.: 1090.3000 |
|-----------------|-------------------------|----------------------|----------------------|
| Model (SML01):  |                         |                      |                      |
| Serial number:  |                         |                      |                      |
| Tested by:      |                         |                      |                      |
| Date:           |                         |                      |                      |
| Signature:      |                         |                      |                      |
|                 |                         |                      |                      |

| Parameter tested                                      | Contained<br>in | Min. value | Actual value | Max. value | Unit   | Tolerance limit |
|-------------------------------------------------------|-----------------|------------|--------------|------------|--------|-----------------|
| Display and keyboard                                  | Page 10.5       | Tested     |              |            |        |                 |
| Frequency                                             |                 |            |              |            |        |                 |
| Frequency setting                                     | Page 10.5       | Tested     |              |            |        |                 |
| Setting time                                          | Page 10.6       |            |              | 10         | ms     |                 |
| Reference frequency, deviation                        | Page 10.7       |            |              |            |        |                 |
| Spectral purity                                       |                 |            |              |            |        |                 |
| Harmonics at level<br>≤10 dBm                         | Page 10.8       |            |              | -30        | dBc    |                 |
| Nonharmonics CW, df<br>>10 kHz                        | Page 10.8       |            |              | -70        | dBc    |                 |
| SSB phase noise<br>1 GHz at 20 kHz<br>carrier spacing | Page 10.9       |            |              | -122       | dBc/Hz |                 |
| Broadband noise<br>1 GHz at 2 MHz<br>carrier spacing  | Page 10.10      |            |              | -140       | dBc/Hz |                 |
| Residual FM rms at<br>1 GHz<br>0.3 to 3 kHz (ITU-T)   | Page 10.11      |            |              | 4          | Hz     |                 |
| 0.02 to 23 kHz                                        |                 |            |              | 10         | Hz     |                 |
| Residual AM rms                                       | Page 10.11      |            |              | 0.02       | %      |                 |

#### SML

### Performance Test Report

| Parameter tested                                                        | Contained<br>in | Min. value                     | Actual value | Max. value                       | Unit                | Tolerance limit |
|-------------------------------------------------------------------------|-----------------|--------------------------------|--------------|----------------------------------|---------------------|-----------------|
| Level                                                                   |                 |                                |              |                                  |                     |                 |
| Frequency response<br>at 0 dBm                                          | Page 10.12      |                                |              | 0.5                              | dB                  |                 |
| Total level error<br>>-127 dBm<br>(temperature range<br>20 to 30°C)     | Page 10.12      |                                |              | ± 0.8                            | dB                  |                 |
| Output impedance<br>SWR                                                 | Page 10.14      |                                |              | 1.5                              |                     |                 |
| Setting time<br>for f>100 kHz                                           | Page 10.15      |                                |              | 10                               | ms                  |                 |
| Non-interrupting level setting                                          | Page 10.17      | Tested                         |              |                                  |                     |                 |
| Overvoltage protection                                                  | Page 10.17      | Tested                         |              |                                  |                     |                 |
| Internal modulation generator                                           |                 |                                |              |                                  |                     |                 |
| Level accuracy<br>at f = 1 kHz<br>3 mV<br>10 mV<br>100 mV<br>1 V<br>4 V | Page 10.18      | 2<br>9<br>98<br>0.989<br>3.959 |              | 4<br>11<br>102<br>1.011<br>4.041 | mV<br>mV<br>WV<br>V |                 |
| Frequency response<br>up to 500 kHz, level<br>>100 mV                   | Page 10.18      |                                |              | 0.5                              | dB                  |                 |
| Frequency accuracy                                                      | Page 10.19      |                                |              | 0.24                             | %                   |                 |
| Distortion f <100 kHz,<br>level 1 V, 4 V, load<br>600 Ω                 | Page 10.19      |                                |              | 0.1                              | %                   |                 |
| Amplitude modulation                                                    |                 |                                |              |                                  |                     |                 |
| Deviation setting<br>at 1 kHz<br>Modulation depth 1 %<br>30%<br>80%     | Page 10.19      | 0<br>27.8<br>75.8              |              | 2<br>32.2<br>84.2                | %<br>%<br>%         |                 |
| Frequency response                                                      | Page 10.19      |                                |              | 3                                | dB                  |                 |
| Distortion at 1 kHz<br>Modulation depth 30%<br>Modulation depth 80%     | Page 10.20      |                                |              | 1<br>2                           | %<br>%              |                 |
| Synchronous residual<br>PhiM at AM 30%,<br>AF = 1 kHz                   | Page 10.20      |                                |              | 0.2                              | rad                 |                 |

### Performance Test Report

| Parameter tested                                                   | Contained<br>in | Min. value | Actual value | Max. value | Unit     | Tolerance limit |
|--------------------------------------------------------------------|-----------------|------------|--------------|------------|----------|-----------------|
| Frequency modulation                                               |                 |            |              |            |          |                 |
| Deviation error RF 1<br>GHz, AF 1 kHz,<br>deviation 100 kHz        | Page 10.20      | 96         |              | 104        | kHz      |                 |
| Distortion RF 1 GHz,<br>AF 1 kHz,<br>deviation 500 kHz             | Page 10.21      |            |              | 0.2        | %        |                 |
| FM frequency<br>response<br>Standard bandwidth<br>10 Hz to 100 kHz | Page 10.21      |            |              | 3          | dB<br>dB |                 |
| Residual AM at FM,<br>AF=1 kHz, deviation<br>40 kHz                | Page 10.22      |            |              | 0.1        | %        |                 |
| Stereo modulation                                                  |                 |            |              |            |          |                 |
| Crosstalk attenuation<br>AF 1 kHz                                  | Page 10.23      |            |              | 50         | dB       |                 |
| S/N ratio<br>AF 1 kHz<br>unweighted, rms<br>weighted, rms          | Page 10.24      |            |              | 70<br>70   | dB<br>dB |                 |
| Distortion<br>AF 1kHz                                              | Page 10.23      |            |              | 0.2        | %        |                 |
| Phase modulation                                                   |                 |            |              |            |          |                 |
| Deviation error RF 1<br>GHz, AF 1 kHz,<br>deviation 5 rad          | Page 10.24      | 4.78       |              | 5.22       | rad      |                 |
| Distortion RF 1 GHz,<br>AF 1 kHz,<br>deviation 5 rad               | Page 10.25      |            |              | 0.2        | %        |                 |
| PhiM frequency                                                     | Page 10.25      |            |              | 2          | %        |                 |
| response<br>Standard bandwidth                                     | -               |            |              | 3          | dB       |                 |
| 10 Hz to 100 kHz<br>Bandwidth<br>10 Hz to 500 kHz                  |                 |            |              | 3          | dB       |                 |
| Pulse modulation<br>(option SML-B3)                                |                 |            |              |            |          |                 |
| On/off ratio                                                       | Page 10.26      |            |              | 80         | dB       |                 |
| Rise time<br>Fall time                                             | Page 10.26      |            |              | 20         | ns       |                 |
| Video crosstalk                                                    | Page 10.27      |            |              | 30         | mV       |                 |